# HOW TO SET UP MYEDBC

n

Ó

 $\frown$ 

 $\cap$ 

 $\square$ 

0

0

 $\bigcirc$ 

#### **GETTING STARTED**

- A login ID and temporary password will be given to you or sent to the email the school has for you
- Check your spam/junk email folder

| ≡            | M Gmail                            | Q, in:spam                 | ×                                                          | -                      | ⊚ Ⅲ           |
|--------------|------------------------------------|----------------------------|------------------------------------------------------------|------------------------|---------------|
| +            | Compose                            | □- C :                     |                                                            |                        | <b>e</b> · ¢  |
|              | sources for stories                | Messages                   | that have been in Spam more than 30 days will be automatic | ally deleted.          |               |
|              | stuff Fwd: from me                 |                            | Hooray, no spam here!                                      |                        |               |
|              | Tickets (flights, concert          |                            |                                                            |                        |               |
| ~            | Less                               |                            |                                                            |                        |               |
|              | Important                          |                            |                                                            |                        |               |
| 9            | Chats                              |                            |                                                            |                        |               |
| 10           | Scheduled                          |                            |                                                            |                        |               |
| $\mathbb{M}$ | All Mail                           |                            |                                                            |                        |               |
| 0            | Spam                               |                            |                                                            |                        |               |
| ii.          | Trash                              |                            |                                                            |                        |               |
| - 80         | Categories                         | 0.88 GB (5%) of 15 GB used | Terms - Privacy - Program Policies                         | Last account activity. | 0 minutes ago |
| \$           | Manage labels                      | Manage                     |                                                            |                        | Details       |
| +            | Create new label                   |                            |                                                            |                        |               |
| 0            | Marissa - +                        |                            |                                                            |                        |               |
|              | No recent chats<br>Start a new one |                            |                                                            |                        |               |
|              | 1 Q L                              |                            |                                                            |                        |               |

#### FIRST TIME LOGGING IN

- Use a computer, not a cellphone
- A cellphone may be used after you have set up your account
- Once you enter your information, you will be told your password has expired
- You will be asked to choose a new password

## **KEY POINTS**

Ó

| DO NOT   | Do NOT do a google search                             |
|----------|-------------------------------------------------------|
| Go       | Go to the Dover Bay website                           |
| Click on | Click on Quick Links (on the right of the menu bar)   |
| Select   | From the drop-down list, select My EDBC               |
| Bookmark | When the login page opens, bookmark it for the future |

#### LOGIN ID AND PASSWORD

- Your login ID will be s68.studentnumber (For example, s68.112233)
- Your password was sent to you
- Pay attention to whether it is a zero (0) or an O

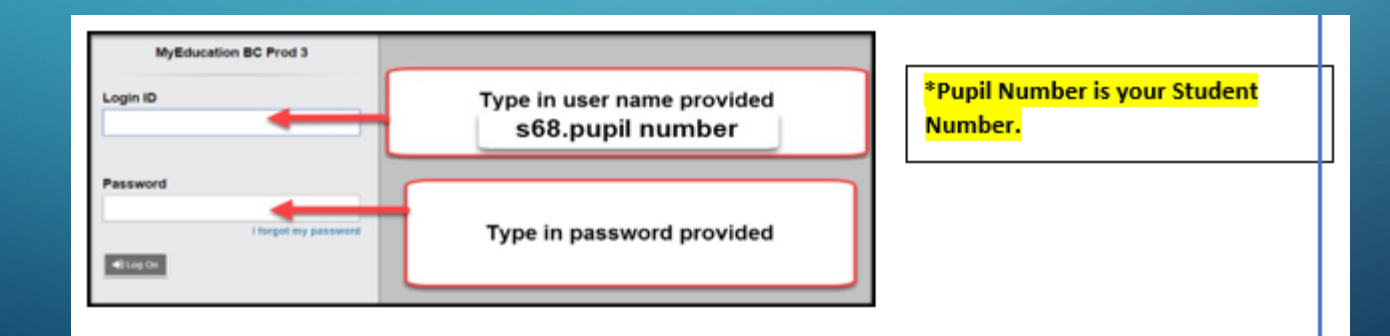

 If entered correctly, a popup will open with a red X asking you to change your password

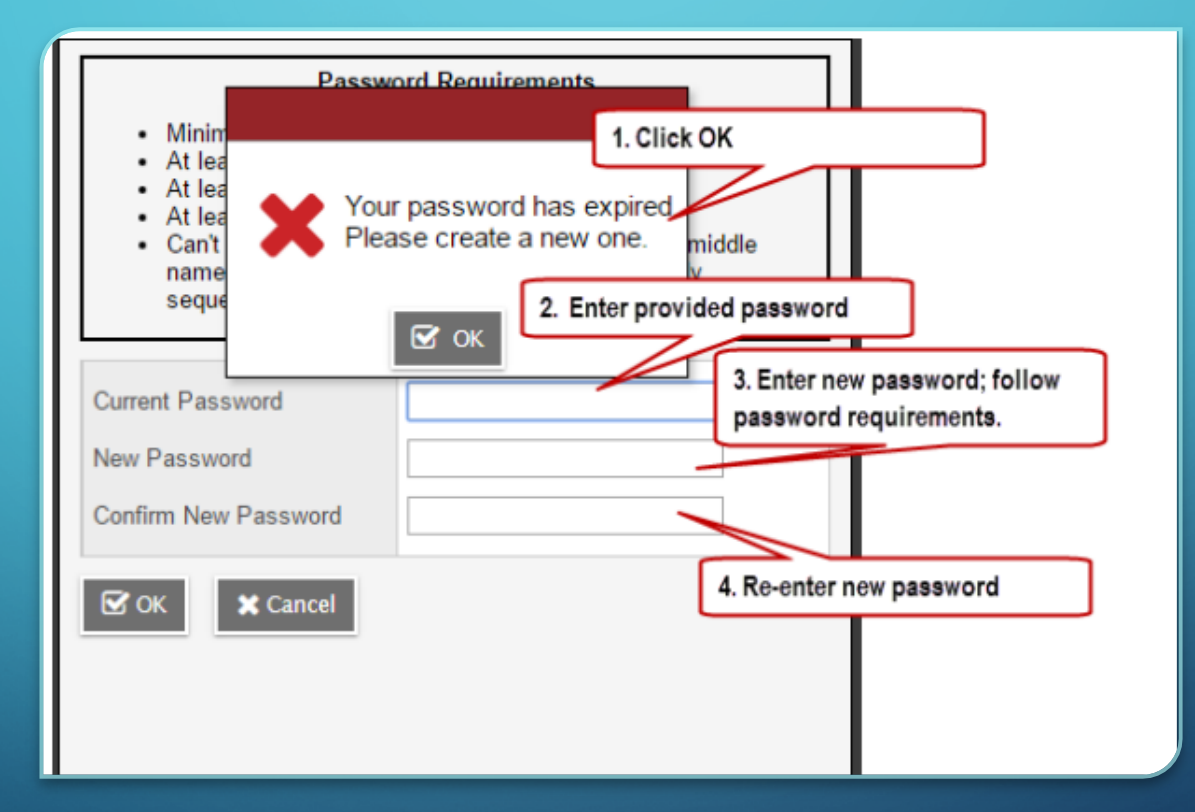

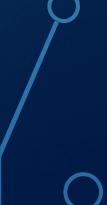

#### PICKING A NEW PASSWORD

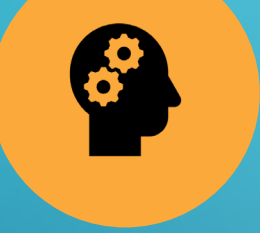

Think of something you will easily remember

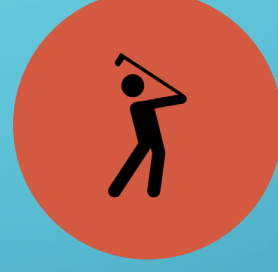

Try a favourite sport or hobby, and add a number and symbol like \$

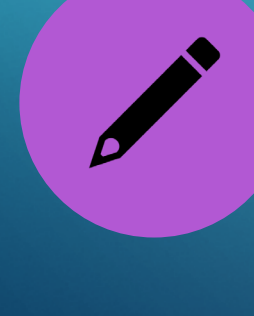

Remember to include at least one capital letter

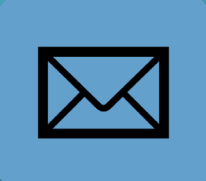

Either save your password on your phone, write it down and take a picture, or email it to yourself

#### SECURITY QUESTIONS

• Set up your security question so you can reset your password

• Your answer will be case sensitive:

<u>Edmonton is not the same as edmonton</u>

#### RESETTING YOUR PASSWORD

- You will need to reset your password if you:
  - Forget your password
  - Get the message that your account has been disabled

## STEP 1

- On the login screen
  - 1. Click on the blue hyperlink, "I forgot my password"

| MyEducatio | on BC Prod           |               |        |  |
|------------|----------------------|---------------|--------|--|
| Login ID   |                      |               |        |  |
|            |                      |               |        |  |
|            | Request an accoun    | t             |        |  |
| Password   |                      |               |        |  |
|            |                      |               |        |  |
| <u></u>    | l forgot my password | i <b>&lt;</b> | $\leq$ |  |
| Nog On     |                      |               |        |  |
|            |                      |               |        |  |

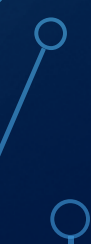

## STEP 2

#### Enter your information

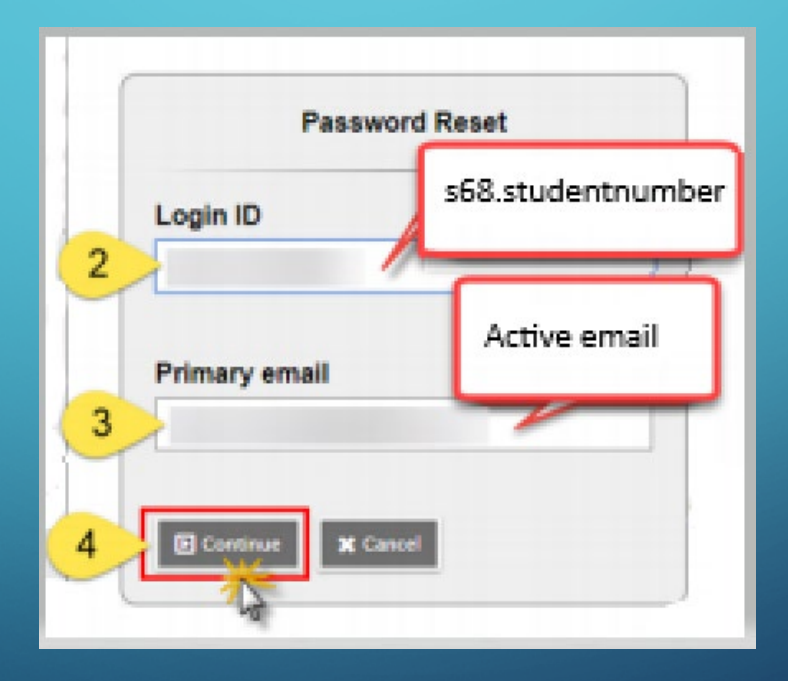

#### STEP 3

# • Remember: Edmonton is not

the same as

edmonton!

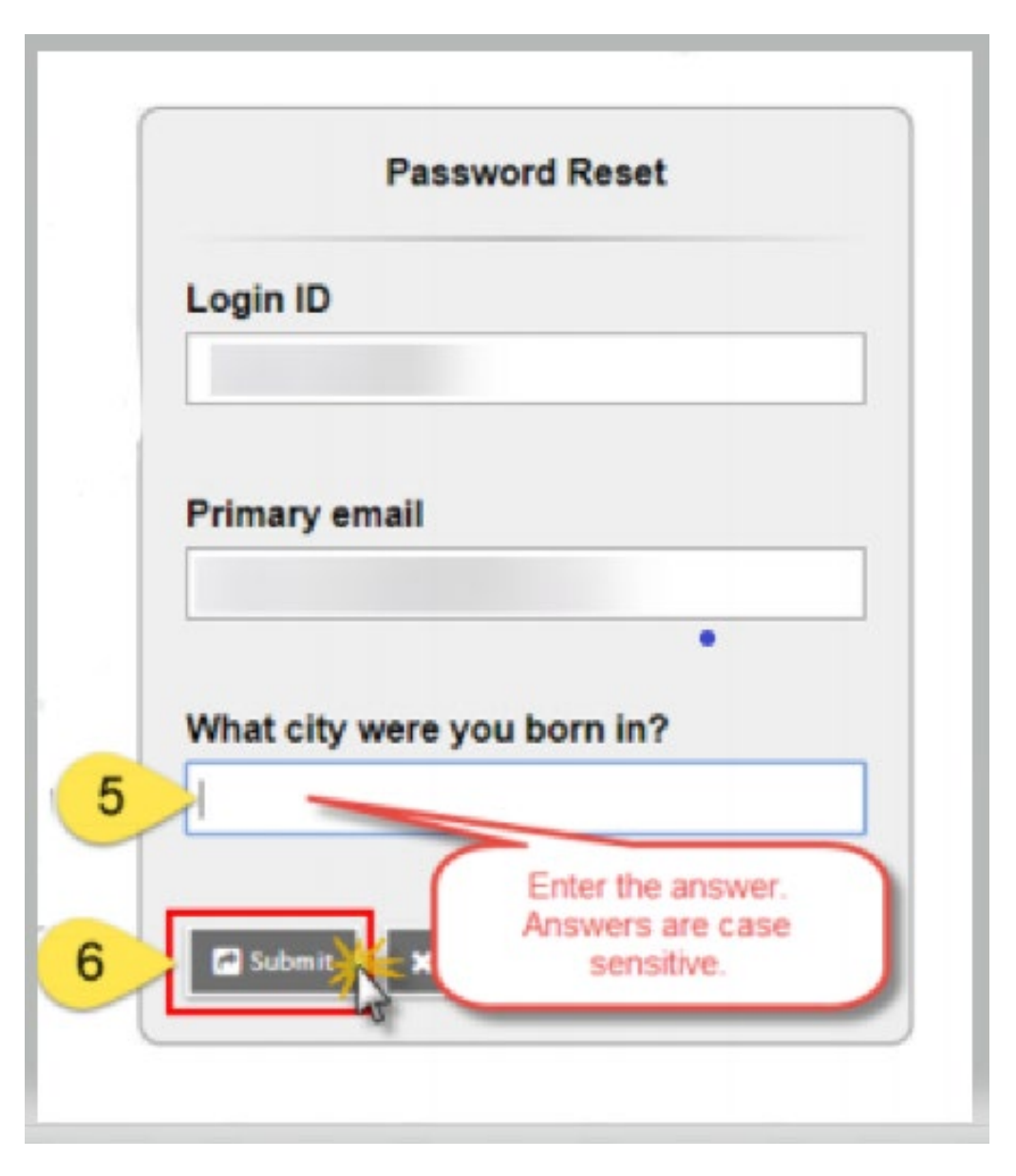

#### CHANGING YOUR SECURITY QUESTION

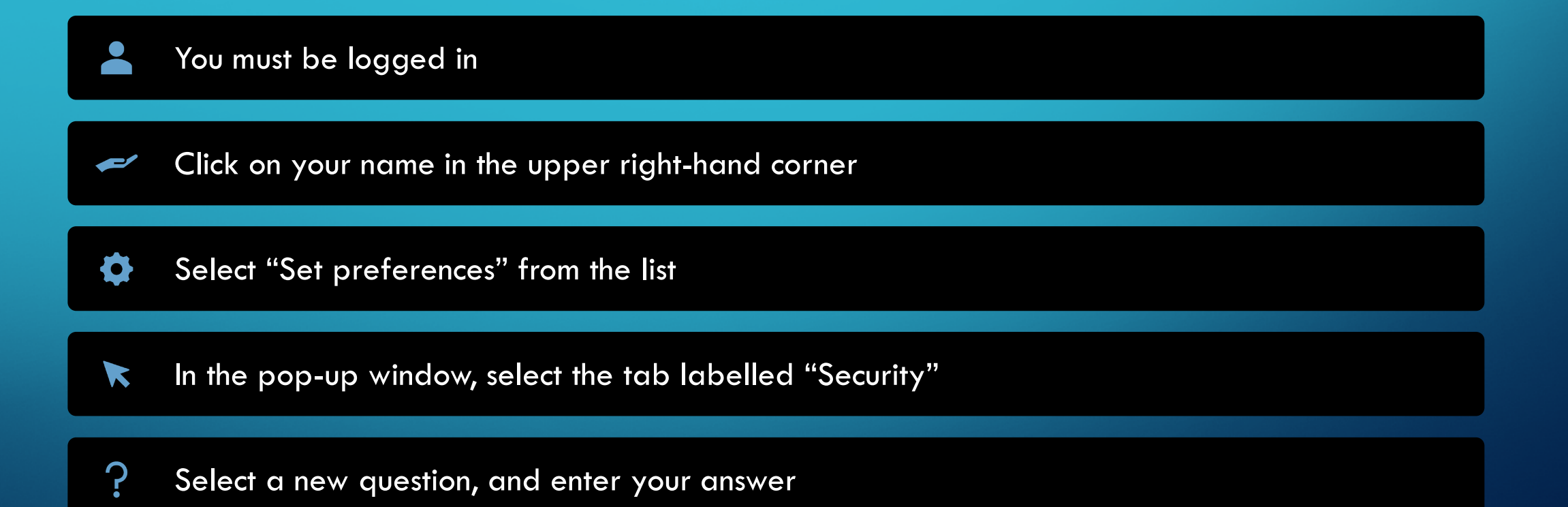

#### HAVING PROBLEMS?

- Clear your browsing history
  - 1. Hit CTRL + H
  - 2. On the left side, click on "Clear browsing data"

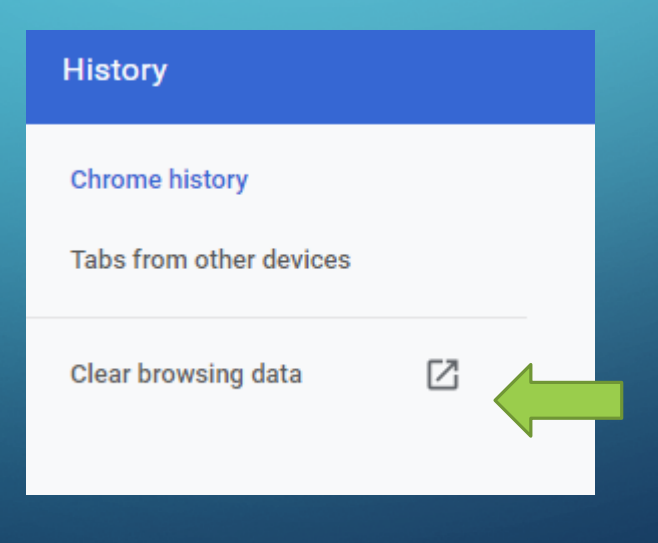

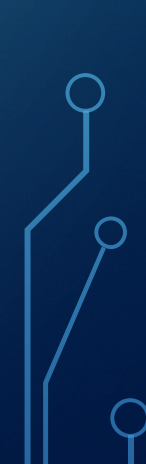

## **MORE TIPS**

Enable pop ups

 Type in your login ID and password instead of using copy and paste

• Use a different device or web browser

Reset your password

#### IMPORTANT

Your password will need to be reset about every 90 days
TIP: Basketball\$3 you can change to Basketball\$4
If you email for help, please include
1. your first and last name

- 2. your student number

#### FEATURES OF MYED

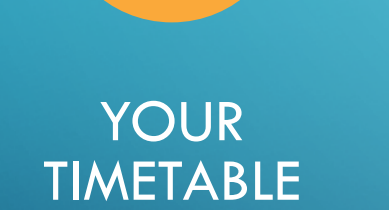

COURSE SELECTION

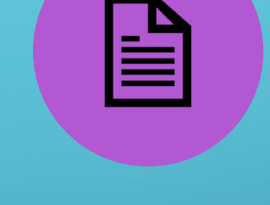

REPORT

CARDS

EMAIL LINKS

FOR TEACHERS

Ō

ATTENDANCE

#### TO GET HELP:

#### You can find more information on the Dover Bay website

- 1. Click on "Students & Parents"
- 2. My EDBC
- 3. Select the video tutorial or a document

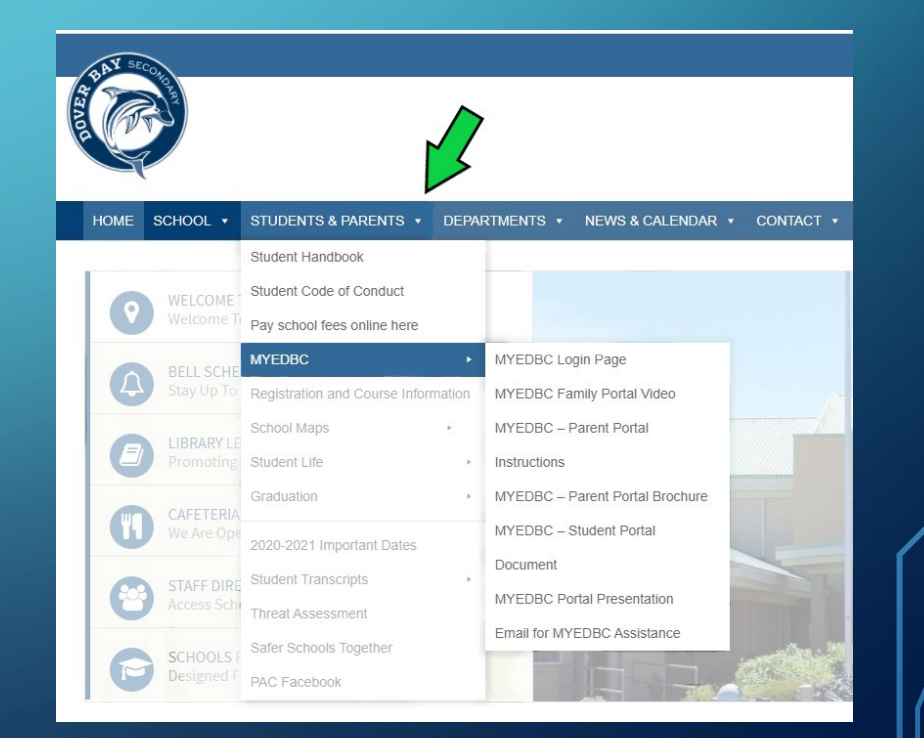

#### IF ALL ELSE FAILS

Click on the link at the bottom of the Dover Bay website Dv-familyportalquestions@sd68.bc.ca

International students can email:

IF-familyportalquestions@sd68.bc.ca